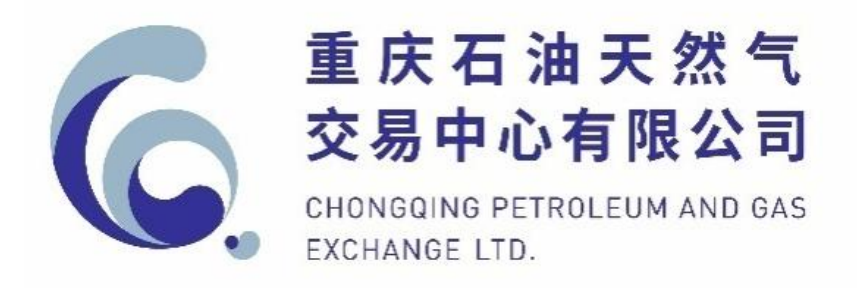

# 重庆石油天然气交易中心电子交易系统

# 交易会员注册操作手册

| 前  | 言                   | 2  |
|----|---------------------|----|
| —, | 注册信息填报              | 3  |
| 1  | . 进入注册页面            | 3  |
| 2  | . 填写注册信息            | 3  |
| 3  | . 维护用户信息            | 5  |
| 4  | . 银行账号绑定            | 6  |
| 5  | . 业务资格申请            | 7  |
| 二、 | 交易中心审核与权限分配         | 8  |
| 三、 | 交易结算账号创建及密码设置       | 8  |
| 6  | . 交易账号和结算账号创建       | 8  |
| 7  | . 管道天然气(PNG)接气点管理维护 | 9  |
| 8  | . 液化天然气(LNG)交收点管理维护 | 10 |
| 9  | . 液化天然气(LNG)承运信息维护  | 10 |
| 1  | 0.支付密码设置            | 11 |
| 四、 | 创建操作员账号及权限设置(自选)    | 11 |
| 1  | 1. 创建操作员账号          | 11 |
| 1  | 2. 新增操作员菜单权限组       | 13 |
| 1  | 3. 为每个菜单权限组分配相应权限   | 15 |
| 1  | 4. 新增交易产品权限         | 16 |
| 1  | 5. 为产品权限组分配相应权限     | 17 |
| 1  | 6. 为操作员进行权限组和交易账户勾选 | 19 |
| 1  | 7.操作员账户设置完成         | 21 |
| 五、 | 交易会员注册完成            | 21 |

# 目 录

## 前言

尊敬的用户:

欢迎您使用重庆石油天然气交易中心电子交易系统。本操作手册 仅适用于管道天然气、液化天然气的生产、贸易、运输、利用等类型 的企业用户申请注册交易会员。在电子交易系统注册过程中如遇问题 或有疑问,请致电重庆石油天然气交易中心,我们将竭诚做好服务。

联系电话: 023-62457370、62893294、62899220

电子邮箱: applicant@chinacqpgx.com

中心官网: https://www.chinacqpgx.com

营业时间:周一至周五9:15-11:30,13:30-17:00(节假日除外)

# 交易会员注册操作手册

## 一、注册信息填报

## 1. 进入注册页面

(1)访问 https://www.chinacqpgx.com(推荐使用 360 极速模式、IE9 及以上、谷歌、火狐等浏览器),点击右上角【交易系统登录】。

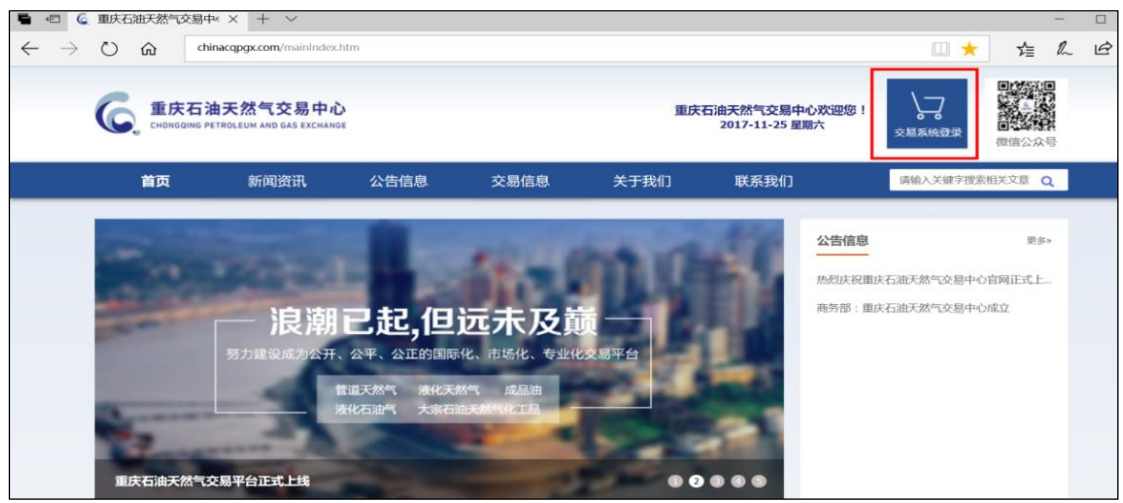

(2) 进入"用户登录"界面。首次申请注册的,点击【立即注册】。

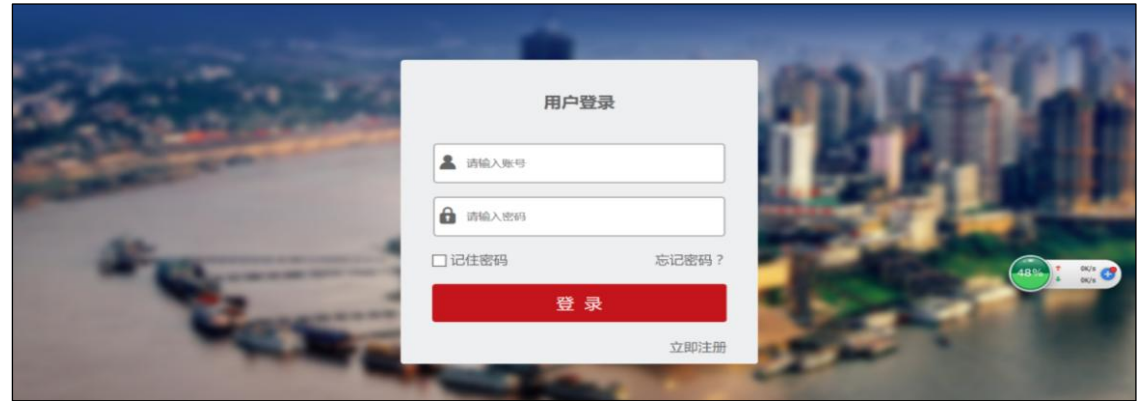

# 2. 填写注册信息

(1) 在"企业用户"界面填写信息,标注\*号的为必填项,完成

后点击【提交】。

|             | 🔍 企业用户                                |
|-------------|---------------------------------------|
|             |                                       |
| * 用户名       |                                       |
| * 企业名称      |                                       |
| *密码         |                                       |
| * 确认密码      |                                       |
| * 企业性质      | ●国有控股 ◎集体企业 ◎股份制企业 ◎私营企业 ◎外商及港澳台商投资企业 |
| * 营业地址      |                                       |
| *法定代表人/负责人  |                                       |
| * 业务管理员姓名   |                                       |
| * 业务管理员手机   |                                       |
| * 验证码       | 发送验证码                                 |
| * 业务管理员电子邮箱 |                                       |
| * 资料送达地址    |                                       |
| * 是否三证合一    | 是 ▼                                   |
| * 统一社会信用代码  |                                       |
|             | 提交                                    |

备注:填写规则如下:

| 字段        | 填写规则                                    |
|-----------|-----------------------------------------|
| 用户名       | 由 8-20 位字母、数字组成,支持横杠和下划线,不支持纯数字和<br>纯字母 |
| 企业名称      | (以营业执照为准)                               |
| 密码        | 输入 6-20 位密码, 且包含数字、字母、符号中的两种            |
| 法定代表人/负责人 | (以营业执照为准)                               |
| 业务管理员姓名   | 与《开户登记表》填写的信息一致                         |
| 业务管理员手机   | 若是17开头的,第三位只支持0、6、7、8号段,其余暂不支持          |
| 业务管理员邮箱   | 例如 223@163.com                          |

| 资料送达地址   | 与《入市协议》中第十条的地址一致。不超过 200 个字                      |
|----------|--------------------------------------------------|
| 统一社会信用代码 | 三证合一的填写统一社会信用代码;非三证合一的填写营业执照、<br>组织机构代码证和税务登记证号码 |

# (2) 页面显示"注册成功",点击右上角【返回登录】。

| 🔁 🗗 🗖 uc.cqsy.demo X + 🗸                                                                          |                                                                                                    | - 0        |   |
|---------------------------------------------------------------------------------------------------|----------------------------------------------------------------------------------------------------|------------|---|
| $\leftarrow$ $\rightarrow$ O $\textcircled{m}$ O uccess.demo.8003/rhdz/reg_success.htm?message=%8 | ona Thad Net Novino Cheone 2 Names Names Names Names Net Novino State Net Net Net Net Net Net Net Net Net N | 白人日        |   |
| G 重庆石油天然气交易中心<br>CHONGGING PETROLEUM AND GAS EXCHANGE                                             |                                                                                                    | 关于第1] 返回登3 | R |
|                                                                                                   |                                                                                                    |            |   |
|                                                                                                   | 注册成功1<br>10章を取り其他的问题可以而来被至                                                                                  |            |   |
|                                                                                                   |                                                                                                    |            |   |

## 3. 维护用户信息

(1)从"用户登录"界面输入账号和密码,点击【登录】进入"会员中心"-"用户信息"界面。

| <b>重庆石油</b> снолдаїля рет                                                                                     | I天然气交易中心<br>IROLEUM AND GAS EXCHANGE                                                 |                                                         |
|----------------------------------------------------------------------------------------------------|--------------------------------------------------------------------------------------|---------------------------------------------------------|
| 会员中心 资金                                                                                                    | 结算                                                                                   |                                                         |
| 您的位置: 企业空间                                                                                                    |                                                                                      |                                                         |
| <ul> <li>▲ 用户信息</li> <li>&gt; 企业首页</li> <li>&gt; 用户信息查看/修改</li> <li>&gt; 业务资格申请</li> <li>&gt; 安全中心</li> </ul> | 您好了,<br>用户编号:000000152<br>上次登录时间:2018-05-16 09:59:43<br>请使用谷歌、火狐、360极速模式、IE9及以上浏览器访问 | <ul> <li>□ 未绑定</li> <li>○ 未绑定</li> <li>☆全等级:</li> </ul> |
| 操作员管理                                                                                                    |                                                                                      |                                                         |
| 操作日志管理                                                                                                    |                                                                                      |                                                         |

(2)点击【用户信息查看/修改】,进入"修改资料"界面。修改相关资料(与《开户登记表》填写的信息一致),标注\*号的为必填项。完成后点击【提交】。

| 会员中心               | 资金结期     |               |                                         |                             |                 |   |
|--------------------|----------|---------------|-----------------------------------------|-----------------------------|-----------------|---|
| 您的位置: 会员中心 > )     | 用户信息 > 用 | Ph信息查看/侍改     |                                         |                             |                 |   |
| 🔔 menasa           |          | <b>悼改资料</b>   |                                         |                             |                 |   |
| > 企业首页             |          | - 企业基础信息      |                                         |                             |                 |   |
| > 用户信息查看/(         | 権改       | 用户名:          |                                         | 企业名称:                       |                 |   |
| > 业务班格申请<br>> 安全中心 |          | 企业性质:         | ● 圖與控股 ◎ 應体企业 ◎ 股份制企业 ◎ 私言企业 ◎ 外离及激演台等的 | 2. 公司注册地府在城市:<br>公司注册地府在城市: | 通信用 ・ 通信用 ・ 通信用 | • |
| 操作员管理              |          | 注册资本及股权结构:    | 万元                                      | <b>营业</b> 的址:               |                 | - |
| 操作日志管理             |          | 法定代表人/负责人:    |                                         | 法定代表人/负责人手机号码:              |                 |   |
|                    |          | 证件类型:         | 演选择 •                                   | 法定代表人/负责人证件号码:              |                 | • |
|                    |          | 法定代表人/负责人邮箱:  |                                         |                             |                 |   |
|                    |          | 法定代表人/负责人电话:  | •                                       | 法定代表人/负责人传真:                |                 |   |
|                    |          | 公司加介:         |                                         | HEFELELA IN MALE            |                 |   |
|                    |          | <b>邮政编</b> 码: |                                         | 业务管理员姓名:                    |                 |   |
|                    |          | 身份证号码:        | •                                       | 业终管理员于机号码:                  |                 |   |
|                    |          | 业务管理员电话:      | •                                       |                             |                 |   |
|                    |          | 业务管理尽由学邮箱:    |                                         |                             |                 |   |

备注:①"供气或用气的区域(省份)"请勾选供/用气设施实际所处区域;②"申请 类型"中,卖方指天然气资源供应方,承运商特指天然气运输公司等,买方指天然气资源 采购方(各城市燃气公司属买方);③上传的证照及文件均应为彩色图片格式;④填写的企 业基本信息应与开户登记表》填写的信息一致,首次只能维护一次(一旦提交不能修改), 请务必谨慎填写,后期如有变更请联系交易中心进行修改。

(3) 页面显示"修改资料成功",点击【返回】。

| 会员中心         | 交易管理      | 交收管理     | 资金结算             |
|--------------|-----------|----------|------------------|
| 您的位置: 会员中心 > | 用户信息 > 用所 | 中信息查看/修改 |                  |
| 上 用户信息       |           | 成功页面     |                  |
| > 企业首页       |           |          |                  |
| > 用户信息查看/    | 修改        |          | 修改资料成功           |
| > 业务资格申请     |           |          | 如果您没有其他的问题可以点击返回 |
| > 安全中心       |           |          |                  |
| 操作员管理        |           |          |                  |

#### 4.银行账号绑定

用户基本信息维护完成后,开始银行账号绑定。

(1)点击【资金结算】-【自有资金账户管理】-【账户绑定】, 进入账户绑定界面,填写相关信息(需与《关于交易会员指定自有资 金账户的函》填写的信息一致),标注\*号的为必填项,完成后点击【绑 定】。

| 您的位置: 资金结算 > 自有资金账户管理 > 账户绑定 |            |                                       |         |  |  |
|------------------------------|------------|---------------------------------------|---------|--|--|
| 交易资金账户管理                     | 账户绑定       |                                       |         |  |  |
| 👤 自有资金账户管理                   |            |                                       |         |  |  |
| > 自有资金账户管理                   | 交易资金账号:    | • • • • • • • • • • • • • • • • • • • | •       |  |  |
| > 账户绑定                       |            |                                       |         |  |  |
| > 银行流水查询                     | 用户姓名:      | 测试卖方                                  |         |  |  |
| 交易结算账户管理                     | 结算银行:      | 浙商银行 •                                | ×       |  |  |
|                              | 自有资金账户开户行: | 请选择   ▼                               | •       |  |  |
|                              | 自有资金账号:    |                                       | ×       |  |  |
|                              | 开卡支行名称:    | 请选择开卡支行                               | •       |  |  |
|                              | 证件类型:      | 统一社会信用代码                              | *       |  |  |
|                              | 证件号码:      |                                       |         |  |  |
|                              | 手机号码:      |                                       |         |  |  |
|                              | 短信验证码:     |                                       | 获取验证码 * |  |  |
|                              |            | 绑定                                    |         |  |  |

备注: ①自有资金账户开户行请尽量选用国有银行或者规模在地市级以上的商业银行

和信用社;②操作中若遇有问题,请与交易中心联系(电话: 023-62457370、62893294)。

(2)页面显示"绑卡成功",账户绑定完成。点击【重新登录】。

|   | 会员中心        | 资金结算        |        |       |              |         |
|---|-------------|-------------|--------|-------|--------------|---------|
| 2 | 8的位置: 资金结算: | > 自有资金账户管理: | 》 账户绑定 |       |              |         |
|   | 交易资金账户      | 中管理 探       | 作提示    |       |              |         |
|   | 💄 自有资金账/    | □管理         |        |       |              |         |
|   | > 自有资金账户    | 管理          |        | 绑卡成功, | 您的菜单权限会发生变化, | 是否重新登录? |
|   | > 账户绑定      |             |        | 里新豆求  | 个里新豆求        |         |
|   | > 银行流水查询    |             |        |       |              |         |
|   | 交易结算账F      | 「管理         |        |       |              |         |

# 5. 业务资格申请

银行账号绑定成功后,进行业务资格申请。业务资格申请是指企业向交易中心申请该企业账号的市场交易权限。

(1)点击【会员中心】-【用户信息】-【业务资格申请】,进入 业务资格申请界面。会员根据交易产品选择不同业务资格申请,即 "PNG(管道天然气)交易会员"、"LNG(液化天然气)交易会员",点击

| 会员中心 资金结算             | 1      |                     |  |  |
|-----------------------|--------|---------------------|--|--|
| 您的位置: 会员中心 > 用户信息 > 1 | 必务资格申请 |                     |  |  |
| 👤 用户信息                | 业务资格申请 |                     |  |  |
| > 企业普页                |        |                     |  |  |
| > 用户信息查看/修改           |        |                     |  |  |
| > 业务资格申请              | -66    | 申请非交易会员,请联系交易所工作人员! |  |  |
| > 安全中心                | - 18 E | 申请交易会员请选择需要申请的英型    |  |  |
| 操作员管理                 |        |                     |  |  |
| 操作日志管理                | 业务补充材料 |                     |  |  |
|                       |        | 业的补充初料              |  |  |
|                       | 已拥有的资格 |                     |  |  |
|                       |        | 业务关注                |  |  |
|                       | 待审核的资格 |                     |  |  |
|                       |        | 业务学型                |  |  |
|                       | 可申请的资格 |                     |  |  |
|                       |        | 业务关键                |  |  |
|                       |        | ◎ 智慧天然气/HQI/X易会员    |  |  |
|                       |        | <ul> <li></li></ul> |  |  |
|                       |        | 提文                  |  |  |

备注:业务资格申请需要在绑定银行卡和维护完基本信息后进行提交。

(2) 页面显示"申请成功"。业务资格申请结束。点击【返回】。

| 会员中心 资金结算                                                                                     | <u> </u>                   |  |  |  |  |  |  |  |  |
|-----------------------------------------------------------------------------------------------|----------------------------|--|--|--|--|--|--|--|--|
| 您的位置: 会员中心 > 用户信息 > 』                                                                         | 您的位置: 会员中心 > 用户信息 > 业务资格申请 |  |  |  |  |  |  |  |  |
| ▲ 用户信息                                                                                        | 成功页面                       |  |  |  |  |  |  |  |  |
| <ul> <li>&gt; 企业首页</li> <li>&gt; 用户信息查看/修改</li> <li>&gt; 业务资格申请</li> <li>&gt; 安全中心</li> </ul> | 申请成功!<br>如果感没有其他的问题可以点长返回  |  |  |  |  |  |  |  |  |
| 操作员管理操作日志管理                                                                                   |                            |  |  |  |  |  |  |  |  |

## 二、交易中心审核与权限分配

交易中心对填写信息进行审核,对相关权限进行分配。审核通过 后企业即可继续在交易系统完成后续注册工作,如果审核不通过,交 易中心通知企业补充或完善资料,或告知审核不通过原因。

# 三、交易结算账号创建及密码设置

#### 6. 交易账号和结算账号创建

交易中心审核成功后,交易会员重新登录,系统界面增加【交易 管理】与【交收管理】两大导航菜单。

(1)点击【交易账号管理】-【交易账号管理】,进入交易账号 生成界面。

|                   | C然气交易中心<br>LEUM AND GAS EXCHANGE |        |      |      |      |        | I hyrq [→ 選出] |
|-------------------|----------------------------------|--------|------|------|------|--------|---------------|
| 会员中心 交易中          | ひ 交牧管理 役会結算                      | 1      |      |      |      |        |               |
| 您的位置: 会员中心 > 交易账号 | /管理 > 交惹账号管理                     |        |      |      |      |        |               |
| 用户信息              | 交易账号                             |        |      |      |      |        |               |
| 安全设置              | +0.00                            | 0.15.1 | 0.77 |      |      |        |               |
| 上 交易账号管理          | 交易阵号:                            | Q 搜索   | Q 清空 |      |      |        |               |
| > 交易账号管理          | 新增交易账号                           |        |      |      |      |        |               |
| 操作员管理             | 度号                               | 交扇账号   | 资金账号 | 结算账号 | 交易市场 | 是否默认账号 | 操作区           |
| 操作日志管理            |                                  |        |      |      |      |        | 设有找到符合条件的结果   |
| 产品管理              |                                  |        |      |      |      |        |               |
| 接气点管理             |                                  |        |      |      |      |        |               |
|                   |                                  |        |      |      |      |        |               |
|                   |                                  |        |      |      |      |        |               |

备注:交易账号是指企业每对应一个交易市场(如天然气市场、油品市场等)所需要 创建的交易账号,用于记录企业所发生的交易行为,必须具备交易账号才能进行正常交易。 (2)点击【新增交易账号】,点击【提交】后系统自动生成一个 交易账号和交易结算账户,交易结算账户第二天才能生效。

|             | 重庆石油天然气交易中心<br>CHOINGQING PETROLEUM AND GAS EXCHANGE |            |                |  |  |  |  |
|-------------|------------------------------------------------------|------------|----------------|--|--|--|--|
| 会员中心        | 交易中心                                                 | 交流管理 游会机算  |                |  |  |  |  |
| 您的位置: 会员中心: | • 交易账号管罚                                             | 理 > 交易账号管理 |                |  |  |  |  |
| 用户信息        |                                                      | 新增交易账号     |                |  |  |  |  |
| 安全设置        |                                                      |            |                |  |  |  |  |
| 上 文易账号管理    |                                                      | 市场:        | 管道天然气市场 🔻      |  |  |  |  |
| > 交易账号管理    |                                                      | 账户类型:      | ()自営           |  |  |  |  |
| 操作员管理       |                                                      | 设置已有结算账号   | : 新增结算账号 ▼     |  |  |  |  |
| 操作日志管理      |                                                      | 设置已有资金账号   | 000000063000 * |  |  |  |  |
| 产品管理        |                                                      |            | 提交             |  |  |  |  |
| 接气点管理       |                                                      |            |                |  |  |  |  |

备注:新增交易账号、交易结算账户指在首次注册通过的主账号下,设置子账号用于 参与具体某一市场交易。

### 7. 管道天然气 (PNG) 接气点管理维护

交易管道天然气(PNG)产品的企业需维护该项信息。

(1)点击【接气点管理】-【我的接气点】,进入"接气点信息" 界面。点击【添加接气点】,选择"省份"、"管道名称",点击【搜索】, 勾选接气点,点击【保存】。点击【我的接气点】,查看接气点信息维 护情况。

|                         | C <u>#RFG1#FXX1Q58+0</u><br>© p123 → ##:  |        |                                       |  |  |  |  |  |  |
|-------------------------|-------------------------------------------|--------|---------------------------------------|--|--|--|--|--|--|
| 会员中心 资金结算               |                                           |        |                                       |  |  |  |  |  |  |
| 您的位置: 会员中心 > 接气点管理 > !  | Dholg: e0/e4-> ##rable=                   |        |                                       |  |  |  |  |  |  |
| 用户信息                    | 接气点信息                                     |        |                                       |  |  |  |  |  |  |
| 安全设置<br>操作员管理<br>操作日志管理 | #89:[mt] 〜 世道年命:[J#K9/J#世道 ↓<br>Q.接条 Q.清空 |        |                                       |  |  |  |  |  |  |
| 🔔 接气点管理                 | 添加后不可停放,如需改动,请联系交易中心                      |        |                                       |  |  |  |  |  |  |
| > 我的接气点                 | 省份                                        | 普遍名称   | 接气应名称                                 |  |  |  |  |  |  |
|                         | IR                                        | 川气东运营道 | 递州编气站                                 |  |  |  |  |  |  |
|                         |                                           |        | 毎页型テ条数: 20 ツ1 60 (1 ) 日外版:1 页版: [1/1] |  |  |  |  |  |  |
|                         |                                           |        |                                       |  |  |  |  |  |  |

备注: 接气点、接气点管道名称请联系该区域供气企业确认,接气点只能首次维护一次,后期如有变动请联系交易中心进行修改。

(2)供气站点维护,可以由供气企业自行维护,也可以统一交 予交易中心维护。

#### 8.液化天然气(LNG)交收点管理维护

交易液化天然气(LNG)的企业需维护该项信息。

(1)点击【交收点管理】-【我的交收点】,进入"我的交收点 信息"界面。点击【新增交收点】,输入交收点名称、选择"省市区"、 填写精确到门牌号的详细地址,根据实际维护配送范围说明和运费说 明,点击【保存】。点击【我的交收点】,查看我的交收点维护情况。

| 会员中心           | 交易管理                     | 交收管理               | 资金结算  |       |      |        |      |                      |
|----------------|--------------------------|--------------------|-------|-------|------|--------|------|----------------------|
| 切的位置: 会员中心 > 3 | 22月 - 会外やう。9点の信意。1980次の点 |                    |       |       |      |        |      |                      |
| 用户信息           | 90                       | 的交收点               |       |       |      |        |      |                      |
| 安全设置           |                          | And a state of the |       |       |      |        |      |                      |
| 交易账号管理         |                          | 0 to z             | 0 * 0 |       |      |        |      |                      |
| 操作员管理          |                          | U技派                | し、海王  |       |      |        |      |                      |
| 操作日志管理         |                          | 新增交收点              | ]     |       |      |        |      |                      |
| 产品管理           |                          | 3                  | 2收点名称 | 四/市/区 | 详细地经 | 配送范围说明 | 运费说明 | 授作                   |
| 接气点管理          |                          |                    |       |       |      |        |      | (herealth a frances) |
| 🦾 门站价查看        |                          |                    |       |       |      |        |      | (K#1X31470.90+0)00#  |
| 上 文教点管理        |                          |                    |       |       |      |        |      |                      |
| > 我的交收点        |                          |                    |       |       |      |        |      |                      |
|                |                          |                    |       |       |      |        |      |                      |

备注: 交收点可新增多个,并可自行进行维护和修改。在发起 LNG 交易时系统会默认带出此处所维护的交收点信息供选择。

#### 9.液化天然气(LNG)承运信息维护

运输液化天然气的企业需维护该项信息。

(1)点击【承运信息维护】-【承运信息维护】,进入"承运信息维护"界面。维护联系人姓名、联系人电话、经营资质、配送范围 说明和运费说明,点击【保存】。承运信息中经营资质有效期、经营 资质、承运区域只能在【用户信息查看/修改】中进行第一次维护, 后续维护修改需联系交易中心进行后台修改。

| 会员中心 交易智          | 會理 交收管理 资金结算     |            |                                                 |              |
|-------------------|------------------|------------|-------------------------------------------------|--------------|
| 的位置: 会员中心 > 承运信息# | Bì⊃ > 承运信息堆护     |            |                                                 |              |
| 用户信息              | 承运信息维护           |            |                                                 |              |
| 安全设置              | 802              | ana122     | 译记者学习                                           | - 告诫于(d)=(小元 |
| 交易账号管理            | 10-11            | 2018-04-19 | 2005年1月1日<br>1日日日日日日日日日日日日日日日日日日日日日日日日日日日日日日日日日 | 2018-01-16   |
| 操作员管理             | ie trysorraciae. | 2010-04-15 | AE TOXYABLAH                                    | 2019/01/10   |
| 操作日志管理            |                  |            |                                                 |              |
| 产品管理              | 危险品源路运输许可证:      |            |                                                 |              |
| 接气点管理             |                  |            |                                                 |              |
| 门站价查看             | 承运区域:            | 上海市江苏省、浙江省 |                                                 |              |
| 👤 永远休息地护          | 联系人姓名:           |            | 联系人电话                                           | •            |
| > 承运信息维护          |                  |            |                                                 |              |
|                   | 配送范围说明:          |            |                                                 |              |
|                   |                  |            | 输入500字以内                                        |              |
|                   |                  |            |                                                 |              |
|                   | 运费说明:            |            |                                                 |              |
|                   |                  |            | 编入500字以内                                        |              |
|                   |                  | 保存         |                                                 |              |

备注: 联系人姓名、联系人电话、配送范围说明和运费说明可多次修改。证件有效期 过期之前需联系交易中心进行有效期变更维护。

#### 10.支付密码设置

交易账号创建完毕后,进行支付密码设置。

点击【用户信息】-【安全中心】,对支付密码进行设置。

| 会员中心 资金结算                                             | 1                       |               |                                             |                  |  |  |  |  |
|-------------------------------------------------------|-------------------------|---------------|---------------------------------------------|------------------|--|--|--|--|
| 您的位置: 会员中心 > 用户信息 > 安                                 | 御佐蔵・会内中心・用作器を、全会中心      |               |                                             |                  |  |  |  |  |
| 💄 用户信息                                                | 安全中心                    |               |                                             |                  |  |  |  |  |
| <ul> <li>&gt; 企业首页</li> <li>&gt; 用户信息查看/修改</li> </ul> |                         |               |                                             | 温馨提示:*为投资前必须完成操作 |  |  |  |  |
| > 业务资格申请                                              |                         | 登录密码*         | 登录投资平台编作时使用                                 | 傳政               |  |  |  |  |
| ジ 安主中心 得作品管理                                          | ◎ 未设置                   | 支付撤码*         | 保障资金安全,充值、取现、投资等资金相关操作时使用                   | 2 <b>5</b>       |  |  |  |  |
| 操作日志管理                                                | <ul> <li>未以正</li> </ul> | 手机以证。         | 個微微金安全,是您在重庆石油天然气交易中心重要的身份凭证,获取你产资金变动通<br>知 | WE               |  |  |  |  |
|                                                       | <ul> <li>非以正</li> </ul> | <b>邮</b> 和认证" | 获取资产资金交动通知和投资济基                             | WE               |  |  |  |  |

备注: 手机认证用于接受账户资金变动情况短信。

## 四、创建操作员账号及权限设置(自选)

#### 11. 创建操作员账号

业务管理员账号完成上述操作后即可进行正常买卖交易,业务管理员具有所有的系统操作权限。系统支持通过分配不同操作员来进行 不同业务操作。为更好适应各交易会员内部管理,建议分配交易交收 员、结算员分别进行交易交收业务和结算业务操作。操作员之间通过 分配不同权限来达到业务隔离。

(1)点击【操作员管理】-【操作员列表】,点击【新增操作员】,操作员总个数系统未做限制。

| 6.                                                                   |              | 然气交易中心<br>IM AND GAS EXCHANGE |       |                          |           |    |      | ① hyrq [→ 選出 |
|----------------------------------------------------------------------|--------------|-------------------------------|-------|--------------------------|-----------|----|------|--------------|
| 会员中心                                                                 | 交易中心         | 交收管理                          | 資金結算  |                          |           |    |      |              |
| 忽的位置: 会员中心                                                           | >> 操作员管理 > 計 | 曼作员列表                         |       |                          |           |    |      |              |
| 用户信息                                                                 |              | 操作员搜索                         |       |                          |           |    |      |              |
| 安全设置                                                                 |              | II do S -                     |       | 婚 <b>许</b> 果 <b>空</b> 韵。 | 计杰 建建煤 •  |    |      |              |
| 交易账号管                                                                | 會理           | 0 加赤                          | ○連奏   | 2001 P.04/38/19/1        | Wall Bart |    |      |              |
| 👱 操作员管理                                                              | 2            | し、資源                          | ス加工   |                          |           |    |      |              |
| > 操作员列表                                                              |              | 新增操作员                         |       |                          |           |    |      |              |
| <ul> <li>         菜单权限组     </li> <li>         产品权限组     </li> </ul> | 列表<br>列表     |                               | 操作员编号 | 用户名                      | 操作员名称     | 状态 | 创建时间 | 操作           |
| 操作日志智                                                                | 自理           |                               |       |                          |           |    |      | 没有找到符合条件的结果  |
| 产品管理                                                                 |              |                               |       |                          |           |    |      |              |
| 接气点管理                                                                | Ŧ            |                               |       |                          |           |    |      |              |

# (2) 创建交易交收员,信息维护完成后点击【提交】。

|                                                                                                    | 油天然气交易中心<br>PETROLEUM AND GAS EXCHANGE |                       |
|----------------------------------------------------------------------------------------------------|----------------------------------------|-----------------------|
| 会员中心 交                                                                                                    | 杨管理 交收管理 音                             | 谷全结算                  |
| 您的位置: 会员中心 > 操作员                                                                                            | 3管理 > 操作员列表                            |                       |
| 用户信息                                                                                                    | 操作员新增                                  |                       |
|                                                                                                    | 用户名                                    | :                     |
| <ul> <li>         · 操作页列表     </li> <li>         · 菜单权限组列表     </li> <li>         · 产品权限组列表     </li> </ul> | 登录密码                                   | •                     |
| 交易账号管理                                                                                                    | 确认登录密码                                 | · .                   |
| 操作日志管理                                                                                                    | 操作员名称                                  | : 交展交收员 *             |
| 产品管理                                                                                                    | 操作员电话                                  | :                     |
| 接气点管理<br>门站价查看<br>合同模板管理                                                                                    | 备注                                     | 交最交收员·专门用于交易交收使用<br>: |
|                                                                                                    | 操作员手机号码                                | ·                     |
|                                                                                                    | 操作员邮箱                                  | •                     |
|                                                                                                    | 邮政编码                                   |                       |
|                                                                                                    | 营业地址                                   | · .                   |
|                                                                                                    |                                        | 提交返回                  |

# (3) 创建结算员,信息维护完成后点击【提交】。

|                                                        | 重庆石油天然气交易中心         Chonsigning petroleum and gas exchange |                    |  |  |  |  |  |  |
|--------------------------------------------------------|------------------------------------------------------------|--------------------|--|--|--|--|--|--|
| 会员中心 交易中心                                              | 交收管理 资金                                                    | 金结算                |  |  |  |  |  |  |
| 您的位置: 会员中心 > 操作员管理 > #                                 | 的位置: 会员中心 > 操作员管理 > 操作员判表                                  |                    |  |  |  |  |  |  |
| 用户信息                                                   | 操作员新增                                                      |                    |  |  |  |  |  |  |
| 安全设置                                                   |                                                            |                    |  |  |  |  |  |  |
| 交易账号管理                                                 | 用户名:                                                       | cqgar n            |  |  |  |  |  |  |
| 🧘 操作员管理                                                | 登录密码:                                                      | · · · ·            |  |  |  |  |  |  |
| > 操作员列表                                                | 确认登录密码:                                                    | ·                  |  |  |  |  |  |  |
| <ul> <li>&gt; 菜单权限组列表</li> <li>&gt; 产品权限组列表</li> </ul> | 操作员名称:                                                     | 结算风景。              |  |  |  |  |  |  |
| 揭作日志管理                                                 |                                                            |                    |  |  |  |  |  |  |
| 立局等期                                                   | 操作员电话:                                                     | 023-6 434          |  |  |  |  |  |  |
|                                                        |                                                            | 始算员#111,参门用于资金结算使用 |  |  |  |  |  |  |
| 成で加自注                                                  | 备注:                                                        |                    |  |  |  |  |  |  |
| E E E E E E E E E E E E E E E E E E E                  |                                                            |                    |  |  |  |  |  |  |
|                                                        | 操作员手机号码:                                                   | 13569 787          |  |  |  |  |  |  |
|                                                        | 操作员邮箱:                                                     | 21 tom *           |  |  |  |  |  |  |
|                                                        | 邮政编码:                                                      | 400                |  |  |  |  |  |  |
|                                                        | 营业地址:                                                      | 重庆市 42             |  |  |  |  |  |  |
|                                                        |                                                            | 提交 返回              |  |  |  |  |  |  |

(4) 查看创建的结算员、交易交收员信息。

|                                                     |           | <mark>然气交易中心</mark><br>UM AND GAS EXCHANGE |      |       |    |                     |   | P                                 |
|-----------------------------------------------------|-----------|--------------------------------------------|------|-------|----|---------------------|---|-----------------------------------|
| 会员中心                                                | 交易管理      | 交收管理                                       | 资金结算 |       |    |                     |   |                                   |
| 您的位置: 会员中心 >                                        | 攝作员管理 > ! | 操作员列表                                      |      |       |    |                     |   |                                   |
| 用户信息                                                |           | 操作员搜索                                      |      |       |    |                     |   |                                   |
| 上 操作员管理                                             |           | 用户名:                                       | 2.4  | 1员名称: |    | 状态: 请选择             | • |                                   |
| <ul> <li>&gt; 操作员列表</li> <li>&gt; 菜单权限组列</li> </ul> | ē.        | Q 搜索                                       | Q 清空 |       |    |                     |   |                                   |
| > 产品权限组列:                                           | 8         |                                            |      |       |    |                     |   |                                   |
| 交易账号管理                                              | !         | ♥ 新環操作員                                    |      |       |    |                     |   |                                   |
| 操作日志管理                                              |           | 操作员编号                                      | 用户名  | 操作员名称 | 状态 | 创建时间                |   | 操作                                |
| 产品管理                                                |           | 000000013002                               | is   | 结算员   | 正常 | 2018-05-22 10:57:18 |   | 禁用 莱華权限组分配 重置密码 产品权限组分配 交易账号分配 编辑 |
| 接气点管理                                               |           | 000000013001                               | iyjs | 交易交收员 | 正常 | 2018-05-22 10:56:09 |   | 禁用 莱蒂权限组分配 重靈密码 产品权限组分配 交易账号分配 编編 |
| 门站价查看                                               |           |                                            |      |       |    |                     |   | 每页显示会数: 20 ¥ 1 GO « 1             |
| 合同模板管理                                              |           |                                            |      |       |    |                     |   |                                   |

备注:新增操作员账号为非必要操作,交易交收、结算业务可在主账号中完成。如交易 会员需要将具体环节分专人管理,可进行此操作。

### 12. 新增操作员菜单权限组

新增操作员维护结束后,需要为操作员新增菜单权限组。分别创 建交易交收员菜单、结算员菜单。

(1) 点击【操作员管理】-【菜单权限组列表】, 点击"新增"。

|                               | <mark>然气交易中心</mark><br>MA AND GAS EXCHANGE |                   |       | () hyrq [→ 潮出 |
|-------------------------------|--------------------------------------------|-------------------|-------|---------------|
| 会员中心 交易中心                     | 交收管理 资金结算                                  |                   |       |               |
| 您的位置: 会员中心 > 操作员管理 >          | 莱華仅限但列表                                    |                   |       |               |
| 用户偏息                          | 菜单収限组搜索                                    |                   |       |               |
| 安全设置                          | 豊美の間点な会。                                   |                   |       |               |
| 交易账号管理                        |                                            |                   |       |               |
| 🤳 操作员管理                       | Q. 位款 Q. 肩王                                |                   |       |               |
| > 操作员列表                       | ● 新端                                       |                   |       |               |
| <ul> <li>         ·</li></ul> | 草单权限组名称                                    | ê( <b>1</b> 2356) | 他改图相问 | 操作            |
| 操作日志管理                        |                                            |                   |       | 没有找到符合条件的结果   |
| 产品管理                          |                                            |                   |       |               |
| 接气点管理                         |                                            |                   |       |               |

(2)新增交易交收员菜单权限组,信息维护完成后点击【保存】。

|                      | <mark>然气交易中心</mark><br>EUM AND GAS EXCHANGE |                        |
|----------------------|---------------------------------------------|------------------------|
| 会员中心 交易管理            | 空心的 交收管理 资金结                                | Ĵ算                     |
| S的位置: 会员中心 > 操作员管理 > | 菜单权限组列表                                     |                        |
| 用户信息                 | 新增菜单权限组                                     |                        |
| 🧘 操作员管理              |                                             |                        |
| > 操作员列表              | 菜单权限组名称:                                    | <b>交易交收员</b> * 输入20字以内 |
| > 菜单权限组列表            |                                             |                        |
| > 产品权限组列表            | 菜单权限组描述:                                    | 父杨父说风                  |
| 交易账号管理               |                                             | 200字以内                 |
| 操作日志管理               |                                             |                        |
| 产品管理                 |                                             | 保存 返 回                 |
| 接气点管理                |                                             |                        |
| 门站价查看                |                                             |                        |
| 合同模板管理               |                                             |                        |

# (3) 新增结算员菜单权限组,信息维护完成后点击【保存】。

|                                                        | 然气交易中心<br>EUM AND GAS EXCHANGE |            |           | • |
|--------------------------------------------------------|--------------------------------|------------|-----------|---|
| 会员中心 交易中4                                              | ひ 交牧管理 資金結                     | 4 <b>3</b> |           |   |
| 您的位置: 会员中心 > 操作员管理:                                    | 業単収限組列表                        |            |           |   |
| 用户信息                                                   | 修改菜单权限组                        |            |           |   |
| 安全设置                                                   |                                |            |           |   |
| 交易账号管理                                                 | 菜单权限组名称:                       | 這算员東单      | * 輸入20字以内 |   |
| 上 操作员管理                                                | 菜单权限组描述:                       | 结算员原单      |           |   |
| > 操作员列表                                                |                                |            | 200字以内    |   |
| <ul> <li>&gt; 菜单权限组列表</li> <li>&gt; 产品収集组列表</li> </ul> |                                |            |           |   |
| 操作日志管理                                                 |                                | 保存 返回      |           |   |
| 产品管理                                                   |                                |            |           |   |
| 接气点管理                                                  |                                |            |           |   |
| 门站价查看                                                  |                                |            |           |   |

# (4) 查看新增的交易交收员、结算员菜单权限组名称。

|                                                                                                    | <b>加天然气交易中心</b><br>G PETROLEUM AND GAS EXCHANGE |         |                     |                     | ① ····                     |
|----------------------------------------------------------------------------------------------------|-------------------------------------------------|---------|---------------------|---------------------|----------------------------|
| 会员中心                                                                                                    | 交易管理 交收管理                                       | 资全结算    |                     |                     |                            |
| 您的位置: 会员中心 > 操作                                                                                                    | ◎员管理 > 菜单权限组列表                                  |         |                     |                     |                            |
| 用户信息                                                                                                    | 菜单权限组搜索                                         |         |                     |                     |                            |
| <ul> <li>         提作员管理         <ul> <li>                 操作员管理             </li> <li>                 操作员管理             </li> <li>                  菜華权限组列表             </li> <li>                  产品仅限组列表             </li> </ul> </li> </ul> | <sup>東単収現出合称</sup><br>Q 捜 寮<br>① 新増             | Q 清空    |                     |                     |                            |
| 操作日志管理                                                                                                    |                                                 | 菜单权限组名称 | 创建时间                | 修改时间                | 操作                         |
| 产品管理                                                                                                    |                                                 | 结算员莱单   | 2018-05-22 11:01:55 | 2018-05-22 11:01:55 | 編鐵 删除权限分配                  |
| 接气点管理                                                                                                    |                                                 | 交易交收员   | 2018-05-22 11:01:44 | 2018-05-22 11:01:44 | 编辑删除权限分配                   |
| 门站价查看                                                                                                    |                                                 |         |                     |                     | 毎回冒示祭教: 20 ▼ 1 GO € 1 ≥ 总条 |
| 合同模板管理                                                                                                    |                                                 |         |                     |                     |                            |

备注:菜单权限组可以根据实际不同业务需求创建不同菜单权限组,为操作员勾选不同 菜单权限组来达到业务隔离。

# 13. 为每个菜单权限组分配相应权限

菜单权限组新增完成后,为每个菜单权限组分配相应菜单权限。 (1)点击每条菜单权限组后面【权限分配】按钮,为创建的每 个菜单分配不同权限。

|                                                              | 天然气交易中心<br>ROLEUM AND GAS EXCHANGE    |                     |                     | C Firsten                   |
|--------------------------------------------------------------|---------------------------------------|---------------------|---------------------|-----------------------------|
| 会员中心交易                                                       | 管理 交收管理 资金结算                          |                     |                     |                             |
| 忽的位置: 会员中心 > 操作员管                                            | 理 > 禁单权限迫列表                           |                     |                     |                             |
| 用户信息                                                         | 菜单权限组搜索                               |                     |                     |                             |
| 日作品管理     日作品管理     日作品列表     東牟反現紀列表     ア品反現組列表     文易歌号管理 | <sup>東美の頭面を約:</sup><br>Q. 搜索<br>Q. 清空 |                     |                     |                             |
| 操作日志管理                                                       | 業单权限組名称                               | 914933fel           | 6168366             | 握作                          |
| 产品管理                                                         | 地算员菜单                                 | 2018-05-22 11:01:55 | 2018-05-22 11:01:55 | 编编 勤時 权限分配                  |
| 接气点管理                                                        | 交易交收员                                 | 2018-05-22 11:01:44 | 2018-05-22 11:01:44 | 編編 重時 权限分配                  |
| 门站价查看                                                        |                                       |                     |                     | 每页显示条数: 20 ▼ 1 GO < 1 >> 总身 |

(2)建议交易交收员菜单勾选权限为:【会员中心】-【用户信息】【接气点管理】【门站价查看】,【交易管理】,【交收管理】,【资金结算】-【交易结算账户管理】-【交易结算账户查询】。完成后点击【保存】。

| 菜单权限组搜索     |            |                                                           |      |            |
|-------------|------------|-----------------------------------------------------------|------|------------|
| 放单闪现台之物。    |            |                                                           |      |            |
| m+tARGEDIT. |            |                                                           |      |            |
| Q.搜索 Q.清空   |            | 功能管理                                                      |      |            |
|             |            | 🕫 🜌 🗁 会员中心                                                |      |            |
| ●新増         |            | B C                                                       |      |            |
|             |            | ☑ □ 用户信息查看/修改                                             |      |            |
| 菜单权限组名称     | 创建日        | ↓ ♥ ● 安全中心                                                |      | 时间         |
| 体管局装置       | 2019 05 22 | <ul> <li>一 一 产品管理</li> </ul>                              |      | 2 11.01.55 |
|             | 2010 05 22 | ■ 🗹 🦲 接气息管理<br>■ 🔽 🧁 门站价查看                                |      |            |
| 交易交收员       | 2018-05-22 | ■ □ 合同模板管理                                                |      | 2 11:01:44 |
|             |            |                                                           |      |            |
|             |            | · · · · · · · · · · · · · · · · · · ·                     |      | 每页显示条数:    |
|             |            | ■ 🖉 🔤 交易结算账户管理                                            |      |            |
|             |            | <ul> <li>         :::::::::::::::::::::::::::::</li></ul> |      |            |
|             |            | □ ○ 交易结算账户明细查询                                            |      |            |
|             |            | 🖲 🔄 🎃 日有贫苦炊尸管埋                                            |      |            |
|             |            |                                                           |      |            |
|             |            |                                                           | 保存关闭 |            |
|             |            |                                                           |      | é          |
|             |            |                                                           |      |            |
|             |            |                                                           |      |            |

(3)建议结算员菜单勾选权限为:【会员中心】-【用户信息】, 【资金结算】。完成后点击【保存】。

|                                                        | ⑥ 重庆石油天然气交易中心 ③ copm [→ |         |                                                                      |                     |                                        |  |  |  |  |  |
|--------------------------------------------------------|-------------------------|---------|----------------------------------------------------------------------|---------------------|----------------------------------------|--|--|--|--|--|
| 会员中心 交易中心                                              | > 交收管理 资金结算             |         |                                                                      |                     |                                        |  |  |  |  |  |
| lo的位置: 会员中心 > 操作员管理 >                                  | 莱单权舆迫利表                 |         |                                                                      |                     |                                        |  |  |  |  |  |
| 用户信息                                                   | 菜单权限组搜索                 |         |                                                                      |                     |                                        |  |  |  |  |  |
| 安全设置                                                   | 莱单权限组名称:                |         |                                                                      |                     |                                        |  |  |  |  |  |
| 交易账号管理<br>1 提作员管理                                      | Q. 搜索 Q. 清空             |         | 功能管理<br>(1) (1) (1) (1) (1) (1) (1) (1) (1) (1)                      |                     |                                        |  |  |  |  |  |
| > 操作员列表                                                | <ul> <li>新市</li> </ul>  |         | <ul> <li>● ● ■ 用户信息</li> <li>● ● 安全设置</li> <li>● ○ 支援所号管理</li> </ul> |                     |                                        |  |  |  |  |  |
| <ul> <li>&gt; 菜单权限组列表</li> <li>&gt; 产品权限组列表</li> </ul> | 菜单权限组名称                 | (H      | <ul> <li>● ● 操作日志管理</li> <li>● ● 产品管理</li> <li>● ● 产品管理</li> </ul>   | 作改图局                | <b>現作</b>                              |  |  |  |  |  |
| 操作日志管理                                                 | 结算页菜单                   | 2018-01 | ■ □ □ □ □ □ □ □ □ □ □ □ □ □ □ □ □ □ □ □                              | 2018-01-03 15:02:47 | 編編 删除 权限分配                             |  |  |  |  |  |
| 产品管理                                                   | 交收员莱单                   | 2018-01 | <ul> <li>● 2005年</li> <li>● 因金は算</li> </ul>                          | 2018-01-03 15:02:29 | 網羅 删除 权限分配                             |  |  |  |  |  |
| 接气点管理                                                  | 交易员莱单                   | 2018-01 |                                                                      | 2018-01-03 15:01:26 | 編編 删除 权限分配                             |  |  |  |  |  |
| 门站侦查看                                                  |                         |         |                                                                      |                     | 每页显示条数: 20 ▼ 1 GO € 1 > 总条数: 3 页数: [1/ |  |  |  |  |  |
|                                                        |                         |         | 保存                                                                   | 6                   |                                        |  |  |  |  |  |
|                                                        |                         |         |                                                                      |                     |                                        |  |  |  |  |  |

# 14. 新增交易产品权限

菜单组分配权限后,需要为交易交收员新增交易产品权限组,结 算员不需要产品权限。

(1) 点击【操作员管理】-【产品权限组列表】,点击【新增】。

| 低 重庆<br>CHONGO                                       | 石油天然气交易中心<br>NG PETROLEUM AND GAS EXCHANGE |         |           |      |
|------------------------------------------------------|--------------------------------------------|---------|-----------|------|
| 会员中心                                                 | 交易中心 交收管理                                  | 资金结算    |           |      |
| 18的位置: 会员中心 > 推                                      | ¥作员管理 > 产品权限组列表                            |         |           |      |
| 用户信息                                                 | 产品权限组搜索                                    |         |           |      |
| 安全设置 交易账号管理                                          | 产品权预组名和                                    | t :     |           |      |
| 1 操作员管理                                              | Q 搜索                                       | Q 清空    |           |      |
| <ul> <li>&gt; 操作员列表</li> <li>&gt; 菜单权限组列表</li> </ul> | 😋 新環                                       |         |           |      |
| > 产品权限组列表                                            |                                            | 产品权限组名称 | e(steps)a | 修改时间 |
| 操作日志管理                                               |                                            |         |           |      |
| 产品管理                                                 |                                            |         |           |      |
| 接气点管理                                                |                                            |         |           |      |
| 门站价查看                                                |                                            |         |           |      |
|                                                      |                                            |         |           |      |

(2) 创建产品权限组名称。比如: PNG 交易产品。点击【保存】。

|                                                        | I大公司父易中心<br>TROLEUM AND GAS EXCHANGE |
|--------------------------------------------------------|--------------------------------------|
| 会员中心交易                                                 | 時中心 · 交收管理 · 资金结算                    |
| 您的位置: 会员中心 > 操作员智                                      | 2理 > 产品仅限组列表                         |
| 用户信息                                                   | 修改产品权限组                              |
| 安全设置                                                   |                                      |
| 交易账号管理                                                 | 产品权限组名称:PNG交易产品                      |
| 👤 操作员管理                                                | 备注:                                  |
| > 操作员列表                                                |                                      |
| <ul> <li>&gt; 菜单权限组列表</li> <li>&gt; 产品权限组列表</li> </ul> |                                      |
| 操作日志管理                                                 | 保存 返 回                               |
| 产品管理                                                   |                                      |
| 接气点管理                                                  |                                      |
| 门站价查看                                                  |                                      |
|                                                        |                                      |

备注:产品权限组是为了给交易交收员分配当前可交易的产品,交易交收员具备该产品交易权限后才能进行交易。

# 15. 为产品权限组分配相应权限

产品权限组新增完成后,为新建的产品权限组分配相应交易产品 权限。

(1) 点击【操作员管理】-【产品权限组列表】, 点击【分配品 类权限】。

| 6                                                | 重庆石油天然         | 然气交易中心<br>IM AND GAS EXCHANGE |         |                     |                     | C C(AS                          |
|--------------------------------------------------|----------------|-------------------------------|---------|---------------------|---------------------|---------------------------------|
| 会员中心                                             | 交易中心           | 交收管理                          | 資金结算    |                     |                     |                                 |
| 8的位置: 会员:                                        | 中心 > 操作员管理 > 7 | "品权限组列表                       |         |                     |                     |                                 |
| 用户信息                                             | 2              | 产品权限组搜索                       |         |                     |                     |                                 |
| 安全设置                                             | BM             | 本日の間はなや。                      |         |                     |                     |                                 |
| 交易账 <sup>4</sup>                                 | 弓管理            |                               | O 2# 02 |                     |                     |                                 |
| 上 操作员的                                           | 2理             | し、使家                          | 以消空     |                     |                     |                                 |
| > 操作员列                                           | 衷              | ● 新増                          |         |                     |                     |                                 |
| <ul> <li>&gt; 葉単权限</li> <li>&gt; 产品权限</li> </ul> | 组列表            | <del>ب</del>                  | 品权限组名称  | 创建时间                | 修改时间                | 場件                              |
| . 操作日本                                           | お管理            | p                             | NG交易产品  | 2018-01-03 16:05:39 | 2018-01-03 16:06:32 | 编辑 數錄 分配品类权限                    |
| 产品管理                                             | Ξ.             |                               |         |                     |                     | 每页显示条数: 20 ¥ 1 GO < 1 > 总条数 1 页 |
| 接气点的                                             | 會理             |                               |         |                     |                     |                                 |
| 1. (1966)                                        | 生石             |                               |         |                     |                     |                                 |
|                                                  |                |                               |         |                     |                     |                                 |

入分配品类权限列表,点击【添加】按钮进行产品添加。

|                     | Confidence Petroleum and Gas exchange |        |           |   |                     |      |                        |      |        |      |
|---------------------|---------------------------------------|--------|-----------|---|---------------------|------|------------------------|------|--------|------|
| 会员中心                | 交易中心                                  | 交收管理   | 资金结算      |   |                     |      |                        |      |        |      |
| 您的位置: 会员中心 > 推      | 計员管理 > 产                              | 品权限组列表 |           |   |                     |      |                        |      |        |      |
| 用户信息                |                                       | 分配品类权限 |           |   |                     |      |                        |      |        |      |
| 安全设置                |                                       | ±47.   | Jacob ett | - | States and a second | -    | 10 E (0) P . (10 (0) 7 |      | Ref.   |      |
| 交易账号管理              |                                       | 1040 : | 191234    |   | 32 W 1930 : 19234   | •    | 30000037 : 189251#     | •    | BDFT : |      |
| 👤 操作员管理             |                                       | 矢與方向:  | 清活地       | • |                     |      |                        |      |        |      |
| > 操作员列表             |                                       | Q搜索    | Q 清空      |   |                     |      |                        |      |        |      |
| > 菜单权限组列表 > 产品权限组列表 |                                       | ③ 添加   |           |   |                     |      |                        |      |        |      |
| 操作日志管理              |                                       | 市场     | 运营模式      |   | 交易模式                | 一级品种 | 二级品种                   | 三级品种 | 四级品种   | 买卖方向 |
| 产品管理                |                                       |        |           |   |                     |      |                        |      |        |      |
| 接气点管理               |                                       |        |           |   |                     |      |                        |      |        |      |
| 门站价查看               |                                       |        |           |   |                     |      |                        |      |        |      |
|                     |                                       |        |           |   |                     |      |                        |      |        |      |

# (3)选择对应交易产品进行添加。

| <b>重庆石油天</b> 然<br>CHONGQING PETROLEU | <mark>然气交易</mark><br>IM AND GAS E | Exchange           |                |               |                       |                        |               |             |             |                |     |   |
|--------------------------------------|-----------------------------------|--------------------|----------------|---------------|-----------------------|------------------------|---------------|-------------|-------------|----------------|-----|---|
| <b>会员中心</b> 交易中心                     | 交                                 | 救管理 资金             | 结算             |               |                       |                        |               |             |             |                |     |   |
| 8的位置: 会员中心 > 操作员管理 > F               | "品权限组列]                           | ŧ.                 |                |               |                       |                        |               |             |             |                |     |   |
| 用户信息                                 |                                   | (石油天然气交易中心-设       | 置产品权限管理 -      | Google Chrome | •                     |                        |               |             |             |                | - 0 | х |
|                                      | () uc-                            | uat.chinacqpgx.con | n/operator/pro | oductRole/set | radeGroupVa           | riety.htm?returnMethod | l=returnMetho | dFunc&isOpe | enWin=1&pag | eSize=20&id=42 |     | - |
| 安全设置                                 |                                   | 品种:                |                | 买卖方向          | 清选择                   | •                      |               |             |             |                |     | 1 |
| 交易账号管理                               | С                                 | と<br>捜索 C          | <b>\</b> 清空    |               |                       |                        |               |             |             |                |     |   |
| ▲ 操作员管理                              |                                   |                    |                |               |                       |                        |               |             |             |                |     |   |
| > 操作员列表                              | 0                                 | 添加 😌 全部添           | 动口             |               |                       |                        |               |             |             |                |     |   |
| > 菜单权限组列表                            |                                   | 市场                 | 运营模式           | 交易模式          | 一级品种                  | 二级品种                   | 三级品种          | 四级品种        | 买卖方向        |                |     |   |
| > 产品权限组列表                            |                                   | 体活工が戸主に            |                | III (Stala    | 工作年                   | 使着工程長(行社)              |               |             | ÷           |                |     |   |
| 操作日志管理                               |                                   | BIE/382-01140      |                | 9593±14       | <u>∧3</u> @¬ <b>1</b> | PIE/382-24 (11341)     |               |             | *           |                |     |   |
| 六日時間                                 | ۲                                 | 管道天然气市场            | 自言             | 现货挂牌          | 天然气                   | 管道天然气 (门站)             |               |             | 쬿           |                |     |   |
| / mBIE                               |                                   | 使道于然与末场            | 85             | 和估计牌          | 干伏与                   |                        |               |             | 赤           |                |     |   |
| 接气点管理                                |                                   | Bigg/Got (F1940)   | ЦВ             | 4504132/4     | 20er 1                |                        |               |             | ~           |                |     |   |
| 门站价查看                                | ۲                                 | 管道天然气市场            | 自言             | 现货挂牌          | 天然气                   |                        |               |             | 픗           |                |     |   |
|                                      |                                   | 管道天然气市场            | 白菅             | 现货拍卖          | 天然气                   | 曾道天然气 ( 门站 )           |               |             | 報           |                |     |   |
|                                      |                                   | 管道天然气市场            | 白首             | 现货拍卖          | 天然气                   | 曾道天然气 ( 门站 )           |               |             | 픗           |                |     |   |
|                                      |                                   | 管道天然气市场            | 白皙             | 现货拍卖          | 天然气                   |                        |               |             | 52          |                |     |   |
|                                      |                                   | 管道天然气市场            | 白豆             | 现货拍卖          | 天然气                   |                        |               |             | 买           |                |     |   |
|                                      |                                   |                    |                |               |                       | 每页显示条数: 20 ▼           | 1 GO « 1      | » 总条数:8页    | 数:[1/1]     |                |     | v |

(4) 查看交易产品权限分配情况。

| 用户信息      | 分配品类权限         |      |           |      |                 |        |                |               |                  |
|-----------|----------------|------|-----------|------|-----------------|--------|----------------|---------------|------------------|
| 安全设置      | +15 · (####5   |      | 法教授时, 建铁煤 |      | 次目接近,<br>通讯/2 • | 思始,    |                |               |                  |
| 交易账号管理    | (PA) 1 (\$123+ |      | 1122+     |      | X00004 1 10224  | BUTT 1 |                |               |                  |
| 🧘 操作员管理   | 天氣方向: 请选择      | •    |           |      |                 |        |                |               |                  |
| > 操作员列表   | Q. 搜索 Q. 清空    |      |           |      |                 |        |                |               |                  |
| > 菜单权限组列表 |                |      |           |      |                 |        |                |               |                  |
| > 产品权限组列表 | 😌 添加           |      |           |      |                 |        |                |               |                  |
| 操作日志管理    | 市场             | 运营模式 | 交易模式      | 一銀品种 | 二级品种            | 三级品种   | 四振品种           | 买卖方向          | 操作               |
| 产品管理      | 管道天然气市场        | 白質   | 现货挂牌      | 天然气  |                 |        |                | 릇             | ###              |
| 接气点管理     | 管道天然气市场        | 87   | 现货拍卖      | 天然气  | 管遗天然气(门站)       |        |                | 5             | <b>8</b> 94      |
| 门站价查看     | 管道天然气市场        | 17   | 现货挂牌      | 天然气  |                 |        |                | 52            | 黝                |
|           | 普道天然尚市场        | 白雪   | 现货挂牌      | 天然气  | 普道天结气 ( 门站 )    |        |                | z             | 894              |
|           | 营道天然气市场        | 白雪   | 现货拍卖      | 天然气  |                 |        |                | 44            | 翻錄               |
|           | 普遍天然气市场        | 白雪   | 现货拍卖      | 天然气  |                 |        |                | 굣             | ###              |
|           | 管道天然气市场        | 白雪   | 现货拍卖      | 天然气  | 管道天然气 (门站)      |        |                | 릇             | #\$ <del>1</del> |
|           | 普通天然气市场        | 自常   | 现货挂牌      | 天然气  | 管道天然气(门站)       |        |                | 릇             | <b>25</b> 0      |
|           |                |      |           |      |                 |        | 卷页显示张数: 20 ▼ 1 | GO ≪ 1 ≥ 母条数: | 8页歇[1/1]         |

## 16. 为操作员进行权限组和交易账户勾选

菜单权限组和产品权限组新增完成后,为操作员进行菜单权限组、 产品权限组、交易账户分配。

(1)对交易交收员依次进行菜单权限组勾选、产品权限组勾选、 交易账户分配勾选。

|                | 交易管理     | 交收管理         | 资金结算   |         |       |                     |   |                                   |
|----------------|----------|--------------|--------|---------|-------|---------------------|---|-----------------------------------|
| 忽的位置: 会员中心 > 摄 | 作员管理 > 損 | 作员列表         |        |         |       |                     |   |                                   |
| 用户信息           |          | 操作员搜索        |        |         |       |                     |   |                                   |
| 🔔 操作员管理        |          | 845          |        | 10.000  |       | disk man            |   |                                   |
| > 操作员列表        |          | HP-4:        |        | 煤作风色标:  |       | 2023: 「講習告          | • |                                   |
| > 菜单权限组列表      |          | Q.搜索         | Q 清空   |         |       |                     |   |                                   |
| > 产品权限组列表      |          |              |        |         |       |                     |   |                                   |
| 交易账号管理         |          | 新環操作员        |        |         |       |                     |   |                                   |
| 操作日志管理         |          | 操作员编号        | 用户名    | 操作员名称   | 838 N | 创建时间                |   | 提作                                |
| 产品管理           |          | 000000013002 | . "E-j | : 结算员   | 正常    | 2018-05-22 10:57:18 |   | 禁用 菜单权限组分配 重置密码 产品权限组分配 交易所导分配 编辑 |
| 接气点管理          |          | 00000013001  |        | s 交易交收员 | 1. 正常 | 2018-05-22 10:56:09 |   | 禁用一菜单权限组分配,重量高和一产品权限组分数。反相称号分配,编辑 |
| 门站价查看          |          |              |        |         |       |                     |   |                                   |
| 合同模板管理         |          |              |        |         |       |                     |   | 考贝型示条数: 20 ▼ 1 GO ≪ 1 ≥           |

(1.1) 菜单权限组中勾选交易交收员菜单。

|                               | • | 状态: 请选择 |            | 摄作员名称:         |          | 用户名:                                  |
|-------------------------------|---|---------|------------|----------------|----------|---------------------------------------|
|                               |   |         |            |                | Q 清空     | Q搜索                                   |
|                               |   |         | 角色分配       |                |          |                                       |
|                               |   | 易交收员    | 角色:        |                |          | 新增操作员                                 |
| 10.0-                         |   |         | 57 I/m     | 48.16-19.72.20 | 田内御      | ····································· |
| 19671-                        |   |         | 54F        | 採作页省研          | 用户省      | 媒作贝珊夸                                 |
| 禁用 菜单权限组分配 重靈密码 产品权限组分配 交易账号分 |   |         | R          | 结算员            | · ·· -js | 00000013002                           |
| 禁用 菜单权限组分配 重靈密码 产品权限组分配 交易账号分 |   |         | <b></b> 女员 | 交易交收员          | jujs     | 000000013001                          |
| 每页显示条数: 20 ▼ 1 G              |   |         |            |                |          |                                       |
|                               |   | 保存  关   |            |                |          |                                       |
|                               | / | DK17 ×  |            |                |          |                                       |

(1.2) 产品权限组中勾选 PNG 交易产品,只有交易交收员需要进行产品权限组勾选,结算员可以不进行产品权限组勾选。

| 操作员搜索       |        |       |                  |                                   |
|-------------|--------|-------|------------------|-----------------------------------|
| 用户名:        | 操作员名   | 称:    | 状态: 清选择          | •                                 |
| Q 搜索 Q 清空   |        |       | 产品权限组分配          |                                   |
| 新增操作员       |        |       | 产品权限组: ✔ PNG交易产品 |                                   |
| 操作员编号       | 用户名    | 操作员名称 |                  | 操作                                |
| 00000013002 | L'' js | 结算员   |                  | 禁用 萘单权限组分配 重置弯两 产品权限组分配 交易账号分配 编辑 |
| 00000013001 | . jyjs | 交易交收员 |                  | 禁用 萘单权限组分配 重置密码 产品权限组分配 支惠账号分配 编辑 |
|             |        |       | 保存  关闭           | 每页显示条数: 20 1 60 1                 |

#### (1.3) 交易账号分配中勾选交易账号。

| Q.搜索 Q.清空    |            |                             |                                   |
|--------------|------------|-----------------------------|-----------------------------------|
|              |            | 交易账号分配                      |                                   |
| ➡ 新増操作员      |            | 交易账号: ☑ 000000130801(天然气市场) |                                   |
| 操作员编号 用户     | 名 操作员名称    |                             | 退作                                |
| 000000013002 | T-js 结算员   |                             | 禁用 莱单权限组分配 重置弯码 产品权限组分配 交易账号分配 编辑 |
| 000000013001 | jyjs 交易交收员 |                             | 禁用 菜单权限组分配 重重密码 产品权限组分配 交易账号分配 编辑 |
|              |            |                             | 每页显示条数: 20 ¥ 1 GO 《 1 》 总统:       |
|              |            | 保存美闭                        |                                   |

# (2) 对结算员依次进行菜单权限组勾选、交易账户分配勾选。

| Q.搜索 Q.清雪    | 2     |       |    |                     |                                              |
|--------------|-------|-------|----|---------------------|----------------------------------------------|
| 新增操作员        |       |       |    |                     |                                              |
| 操作员编号        | 用户名   | 操作员名称 | 状态 | 创建时间                | 操作                                           |
| 000000013002 | -js   | 结算员   | 正常 | 2018-05-22 10:57:18 | 新用。與華权限組分戲<br>業業業時一次品权用組分配。<br>文部時号分配。<br>專輯 |
| 00000013001  | Ljyjs | 交易交收员 | 正常 | 2018-05-22 10:56:09 | <b>誤用 莱单权类组分配 重重密码 产品权规组分配 交易除号分配 编辑</b>     |
|              |       |       |    |                     | 電页显示条数: 20▼1 GO €1 > 告条数:2页数:[1/1]           |

# (2.1) 菜单权限组中勾选结算员菜单。

|                              | 角色分配<br>角色:   交易交收员<br>承 经算员菜单 |       | Q 清空   | Q 搜索<br>● 新增操作员 |
|------------------------------|--------------------------------|-------|--------|-----------------|
| 操作                           |                                | 操作员名称 | 用户名    | 操作员编号           |
| 禁用 禁单权限组分配 重置密码 产品权限组分配 交易账号 |                                | 结算员   | i-js   | 00000013002     |
| 蒙用 菜单权限组分配 重置密码 产品权限组分配 实易新导 |                                | 交易交收员 | . jyjs | 00000013001     |
| 每页显示条数: 20 ¥ 1               |                                |       |        |                 |
|                              |                                |       |        |                 |

# (2.2) 交易账号分配中勾选交易账号

| 捜索 Q 満      | 宇空                          |       |                             |                           |
|-------------|-----------------------------|-------|-----------------------------|---------------------------|
|             |                             |       | 交易账号分配                      |                           |
| (増操作员       |                             |       | 交易账号: 🗷 000000130801(天然气市场) |                           |
| 操作员编号       | 用户名                         | 操作员名称 | -                           | 操作                        |
| 00000013002 | jjs                         | 结算员   |                             | 禁用 菜单权限组分配 重重密码 产品权限组分配 实 |
| 00000013001 | ," <sup>ang</sup> uniu_jyjs | 交易交收员 |                             | 禁用 菜单权限组分配 重重密码 产品权限组分配 交 |
|             |                             |       |                             | 每页显示条数: 20▼               |
|             |                             |       | 保存关闭                        |                           |

#### 17.操作员账户设置完成

勾选完成后,登陆操作员账号即可进行相应权限的操作。

# 五、交易会员注册完成

尊敬的用户,当你完成上述操作后,你公司正式成为重庆石油天 然气交易中心交易会员。欢迎您及时登录重庆石油天然气交易中心电 子交易系统,参与天然气等相关产品交易、交收、结算等工作。当电 子交易系统升级后,我们将及时修改操作手册。如您在使用本手册过 程中遇有任何疑问和建议,请与我们联系。我们将竭诚做好服务工作。